Accedere con le proprie credenziali, previa registrazione, al Portale per le iscrizioni On Line.

Cliccare sul menu PRATICHE:

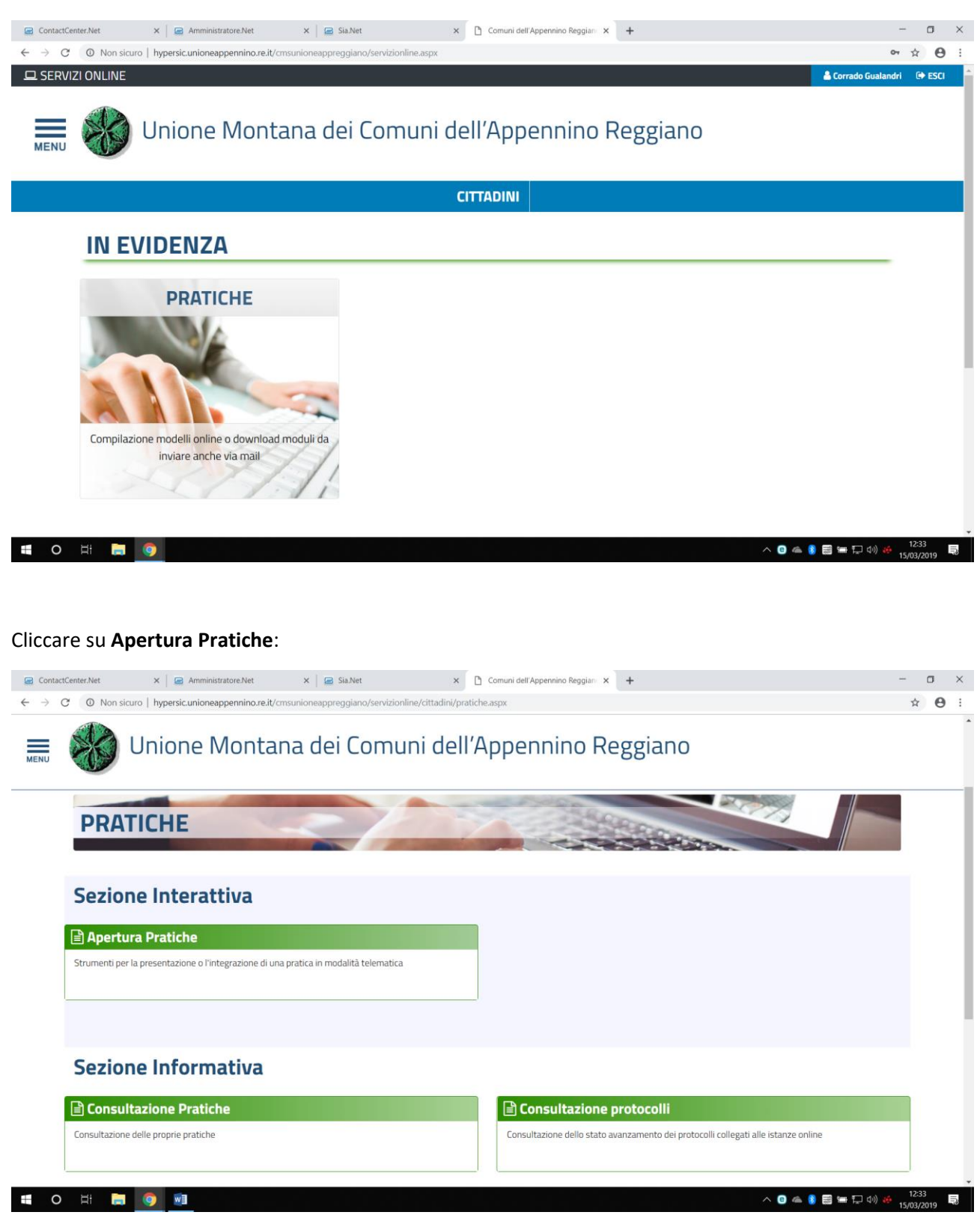

## Selezionare il menu SCUOLA:

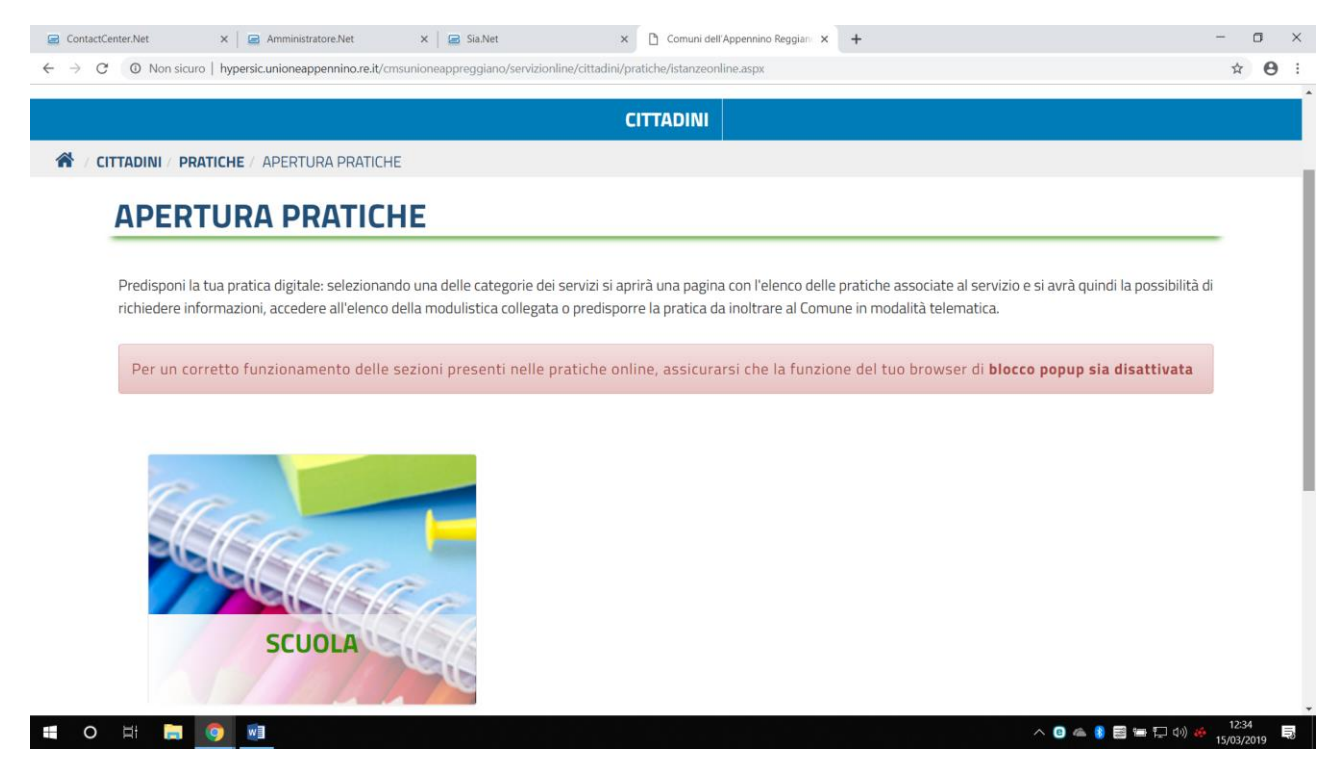

Il pulsante SCHEDA INFORMATIVA da accesso alle informazioni specifiche del servizio.

Cliccare il pulsante AVVIA PRATICA per iniziare la compilazione online della pratica di iscrizione al servizio:

| 😑 ContactCenter/Net x   🖻 Amministratore/Net x   🖻 Sia/Net x 🏠 Comuni dell'Appennino Reggian: x +                                         | - a ×                          |
|----------------------------------------------------------------------------------------------------|--------------------------------|
| 🗧 🗦 😋 🛛 🕲 Non sicuro   hypersicunioneappennino.re.it/cmsunioneappreggiano/portale/contactcenter/elencopratiche.aspx?IDNODE=1995&CCAT=SCUO | ☆ 😬 :                          |
| MENU WONtana dei Comuni deil Appennino Reggiano                                                                                           |                                |
| CITTADINI                                                                                                    |                                |
|                                                                                                    |                                |
|                                                                                                    |                                |
| PRATICHE ONLINE                                                                                                    |                                |
|                                                                                                    |                                |
|                                                                                                    |                                |
| Avvia Pratica Pratiche Sospese Pratiche da Integrare                                                                                      |                                |
| I≡ COMUNE DI CASTELNOVO: Iscrizione ai servizi scolastici                                                                                 |                                |
| Iscrizione al servizio nido di infanzia per bambini RESIDENTI                                                                             |                                |
| SCHEDA INFORMATIVA SCHEDA INFORMATIVA                                                                                                    |                                |
|                                                                                                    |                                |
|                                                                                                    |                                |
|                                                                                                    |                                |
|                                                                                                    |                                |
| # 0 日 🗮 🏮 🔊 🛛 🔨 👘                                                                                                    | ↓ 12:34<br>↓ (1) 40 15/03/2019 |

In rosso sono contrassegnate le sezioni obbligatorie.

E' possibile **SOSPENDERE** la compilazione e riprenderla in un momento successivo tra le **PRATICHE SOSPESE.** 

| C O Non      | sicuro   hypersic.unioneappennino.re.it/cms | unioneappreggiano/portale/conta | ctcenter/istanzeonline.aspx?IDNODE=&IDC=603&ID | R=&CW=SCUO             | Q \$     |
|--------------|---------------------------------------------|---------------------------------|------------------------------------------------|------------------------|----------|
|              |                                             |                                 |                                                |                        |          |
|              |                                             |                                 |                                                |                        |          |
|              |                                             |                                 |                                                |                        |          |
| Modulistica  | da allegare alla pratica                    |                                 |                                                |                        |          |
|              | DESCRIZIONE                                 |                                 |                                                |                        |          |
| Modello isc  | rizione servizio nido infanzia              |                                 | Firma obbligatoria                             | Documento obbligatorio |          |
|              |                                             |                                 |                                                |                        |          |
| Documenti d  | da allegare alla pratica                    |                                 |                                                |                        |          |
|              |                                             | DESCRIZIONE                     |                                                |                        |          |
| Scansione of | di certificazione attestante le intolleran  | ize alimentari                  |                                                |                        |          |
| Modulo di r  | ichiesta diete speciali compilato           |                                 |                                                |                        |          |
| Attestazion  | e idoneità vaccinale                        |                                 |                                                |                        |          |
| Carta d'Ider | ntità                                       |                                 |                                                | Documento obbligatorio |          |
| L            |                                             |                                 |                                                |                        |          |
|              |                                             |                                 |                                                |                        |          |
|              | IETRO                                       |                                 |                                                |                        | AVANTI 🗲 |
| ← IND        |                                             |                                 |                                                |                        |          |

Al termine della compilazione, il sistema riporta la documentazione che **OBBLIGATORIAMENTE** va scaricata firmata e ricaricata (modulo di iscrizione) oppure scansionata e allegata (carta d'identità).

Si potranno allegare gli altri documenti che riguardano casi specifici (dieta speciale).

| let                                                                           | × 🛛 🖃 Amministratore.Net                                                                                                    | × 🔄 Sia.Net                       | × 🗋 Comuni dell'App                 | ennino Reggian 🗙 🕂        |                                                  | -                |
|-------------------------------------------------------------------------------|----------------------------------------------------------------------------------------------------|-----------------------------------|-------------------------------------|---------------------------|--------------------------------------------------|------------------|
| C O Non :                                                                     | sicuro   hypersic.unioneappennino.re.i                                                                                      | t/cmsunioneappreggiano/portale/co | ontactcenter/istanzeonline.aspx?IDM | IODE=&IDC=603&IDR=&CW=S   | SCUO                                             | Q                |
|                                                                               |                                                                                                    |                                   |                                     |                           |                                                  |                  |
| Caricare I<br>document                                                        | la modulistica solo se contra<br>tazione facoltativa.                                                                       | issegnata come necessaria         | amente da firmare. Comp             | letare gli allegati della | pratica caricando, se necessario,                | , la             |
|                                                                               |                                                                                                    |                                   |                                     |                           |                                                  |                  |
|                                                                               |                                                                                                    |                                   |                                     |                           |                                                  |                  |
| Documentazi                                                                   | ione da allegare                                                                                                    |                                   |                                     |                           |                                                  |                  |
| Documentazi                                                                   | ione da allegare<br>DE                                                                                                    | SCRIZIONE                         |                                     |                           |                                                  |                  |
| Documentazi<br>Modello iscr                                                   | ione da allegare<br>DE:<br>izione servizio nido infanzia                                                                    | SCRIZIONE                         |                                     | Firma obbligatoria        | Documento obbligatorio                           | <u></u>          |
| Documentazi<br>Modello iscr<br>Attestazione                                   | ione da allegare<br>DE<br>izione servizio nido infanzia<br>e idoneità vaccinale                                             | SCRIZIONE                         |                                     | Firma obbligatoria        | Documento obbligatorio                           | <u>+</u>         |
| Documentazi<br>Modello iscr<br>Attestazione<br>Carta d'Ident                  | ione da allegare<br>DE<br>izione servizio nido infanzia<br>e idoneità vaccinale<br>tità                                     | SCRIZIONE                         |                                     | Firma obbligatoria        | Documento obbligatorio<br>Documento obbligatorio | 1<br>1<br>1      |
| Documentazi<br>Modello iscr<br>Attestazione<br>Carta d'Ident<br>Modulo di ric | ione da allegare<br>DE<br>izione servizio nido infanzia<br>e idoneità vaccinale<br>tità<br>chiesta diete speciali compilato | SCRIZIONE                         |                                     | Firma obbligatoria        | Documento obbligatorio<br>Documento obbligatorio | 1<br>1<br>1<br>1 |

Per ricaricare gli allegati scansionati cliccare sul pulsante Sfoglia:

| SDI.Net                            | x 🖻 Amministratore.Net x 📄 Sia.Net x 🗅 Comuni dell'Appennino Reggiani: x 🕇                                                            | -                | ٥ | × |
|------------------------------------|----------------------------------------------------------------------------------------------------|------------------|---|---|
| $\leftarrow \   \rightarrow \   G$ | Non sicuro   hypersicunioneappennino.re.it/cmsunioneappreggiano/portale/contactcenter/istanzeonline.aspx?IDNODE=&IDC=603&IDR=&CW=SCUO | @ ☆              | Θ | : |
|                                    |                                                                                                    |                  |   | ^ |
|                                    |                                                                                                    |                  |   |   |
| MENU                               |                                                                                                    |                  |   |   |
| AT THE                             |                                                                                                    |                  |   | _ |
|                                    |                                                                                                    |                  |   |   |
|                                    |                                                                                                    |                  |   |   |
| Mo                                 | odalità con cui è stata effettua la firma*                                                                                            |                  |   |   |
|                                    | Documento firmato manualmente e poi scansionato                                                                                       |                  |   |   |
|                                    |                                                                                                    |                  |   |   |
| Mo                                 | dello iscrizione servizio nido infanzia                                                                                               |                  |   |   |
| *                                  |                                                                                                    |                  |   |   |
|                                    | 🖆 Sfoglia                                                                                                    |                  |   |   |
|                                    |                                                                                                    |                  |   |   |
|                                    |                                                                                                    |                  |   |   |
|                                    | ← INDIETRO Q SOSPENDI AVANTI →                                                                                                    |                  |   |   |
|                                    |                                                                                                    |                  |   |   |
|                                    |                                                                                                    |                  |   |   |
|                                    |                                                                                                    |                  |   |   |
|                                    |                                                                                                    |                  |   |   |
|                                    |                                                                                                    |                  |   |   |
|                                    |                                                                                                    |                  |   |   |
| • 0                                | 바 📄 👩 🗃 - ^ O 🛥 🛭 🖻 🖮 🖓 이 :                                                                                                    | € 12:4<br>15/03/ | 3 | 3 |